### איך למצוא את סך-כל הציטוטים?

מאגרי המידע שיפורטו להלן מכסים טווח רחב של פרסומים אקדמיים במספר רב של דיסציפלינות. במאגרים אלה, לצד כל פרסום מצוין מספר הציטוטים שלו בפרסומים אקדמיים אחרים **הנכללים במאגר**. קיימת חפיפה מסוימת בין המקורות (כתבי-העת הנכללים בכל מאגר), אך לכל מאגר יש מדיניות שונה המתייחסת להיקף הכיסוי ולמקורות המידע הנכללים בו.

לדוגמה: Web of Science כוללים בעיקר כתבי-עת שפיטים (Peer-Reviewed) ו-Scopus כוללים בעיקר כתבי-עת שפיטים (Google Scholar ולעומתם, ולעומתם, עמדה של גופי מחקר, דוחות ממשלתיים וציבוריים, מצגות ועוד).

# Web of Science – Core Collection

במאגר זה נבצע חיפוש לפי שם מחבר, למשל:

| Search in: Web of Science Core Collection ~ |                                       |                                                           |                             |                                                 |                     |                           |  |  |  |
|---------------------------------------------|---------------------------------------|-----------------------------------------------------------|-----------------------------|-------------------------------------------------|---------------------|---------------------------|--|--|--|
| DOCUMENTS                                   | AUTHORS                               | CITED REFERENCES                                          |                             |                                                 |                     |                           |  |  |  |
| Search for an auth same person. You         | oor to see their a<br>can claim and v | uthor record. An author re<br>erify your author record fr | ecord is a se<br>om your au | et of Web of Science Core<br>ithor record page. | Collection document | ts likely authored by the |  |  |  |
| Name Search                                 |                                       | ~                                                         |                             |                                                 |                     |                           |  |  |  |
| C Last Name                                 |                                       |                                                           |                             | First Name and Middle Initial                   | (s)                 |                           |  |  |  |
| BRAV                                        |                                       |                                                           | ×                           | ALON                                            |                     | ×                         |  |  |  |
| + Add name vari                             | ant                                   |                                                           |                             |                                                 |                     |                           |  |  |  |
|                                             |                                       |                                                           |                             |                                                 |                     | X Clear Search            |  |  |  |

תחת הלשונית Author נקליד את שם משפחתו של המחבר ואת האות הראשונה של שמו בתיבת החיפוש (המערכת תציע אפשרויות ונוכל לבחור מתוכן).

נלחץ על Search לביצוע החיפוש.

בחלקו העליון של העמוד שהתקבל נוכל לראות את פרטיו של המחבר:

| Brav, Alon <sup>This is an algorithmically generated author record O<br/>Duke University<br/>Fuqua Sch Business<br/>DURHAM, NC, USA</sup> |            |                                      |  |  |  |  |  |
|----------------------------------------------------------------------------------------------------|------------|--------------------------------------|--|--|--|--|--|
| About                                                                                                    |            |                                      |  |  |  |  |  |
| Published names (j)                                                                                                    | Brav, Alon | Brav, A                              |  |  |  |  |  |
| Organizations (i)                                                                                                    | 2008-2021  | National Bureau of Economic Research |  |  |  |  |  |
|                                                                                                    | 1997-2021  | Duke University                      |  |  |  |  |  |
| Web of Science ResearcherID: A-6176-2014 🛈                                                                                                |            |                                      |  |  |  |  |  |

#### ואת רשימת הפרסומים שלו במאגר :

PUBLICATIONS AUTHOR IMPACT BEAMPLOT

### 25 Publications from the Web of Science Core Collection

| View as set of results                                                                                                    | Date: Newest first ∨ | All Publications $\vee$ | < _1 | of 1 >               |
|----------------------------------------------------------------------------------------------------|----------------------|-------------------------|------|----------------------|
| Validation Capital<br><u>Brav, Alon ; Lund, Dorothy ; Rock, Edward</u><br>Published 2021   <u>TEXAS LAW REVIEW</u>                                                      |                      |                         |      | 0<br>Times<br>Cited  |
| Dancing with activists<br>Bebchuk, Lucian A.; Bray, Alon; (); Keusch, Thomas<br>Published 2020   JOURNAL OF FINANCIAL ECONOMICS                                         |                      |                         |      | 14<br>Times<br>Cited |
| How does hedge fund activism reshape corporate inne<br><u>Brav, Alon ; Jiang, Wei ;</u> (); <u>Tian, Xuan</u><br>Published 2018   <u>JOURNAL OF FINANCIAL ECONOMICS</u> | ovation?             |                         |      | 75<br>Times<br>Cited |

#### בצדו הימני של המסך מופיע מידע ראשוני על נתוני הציטוטים שלו:

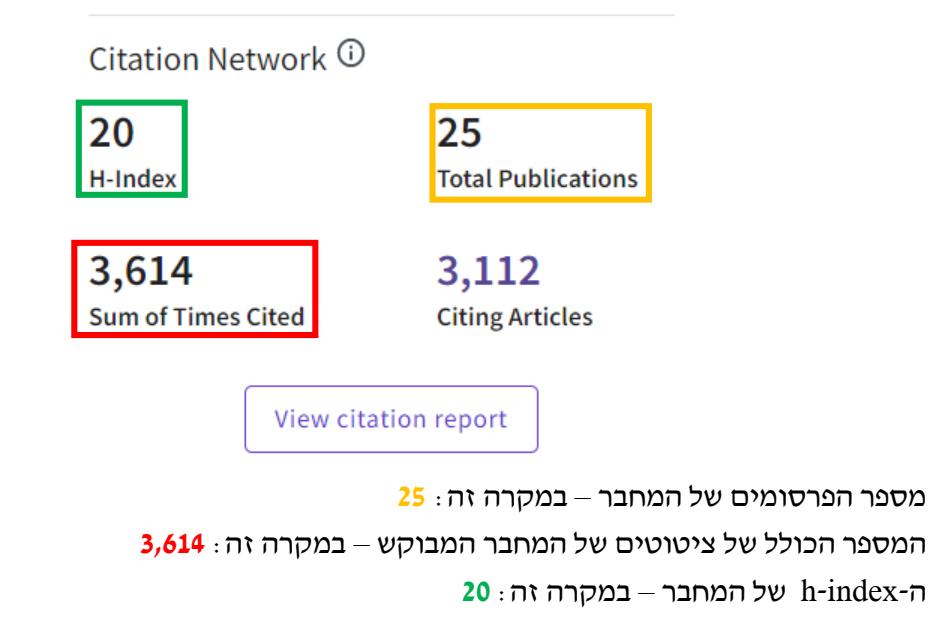

כדי לצפות בנתונים ללא ציטוטים עצמיים, יש להיכנס לדו״ח המלא באמצעות לחיצה על

View citation report

בדוייח שמתקבל, נוכל לראות :

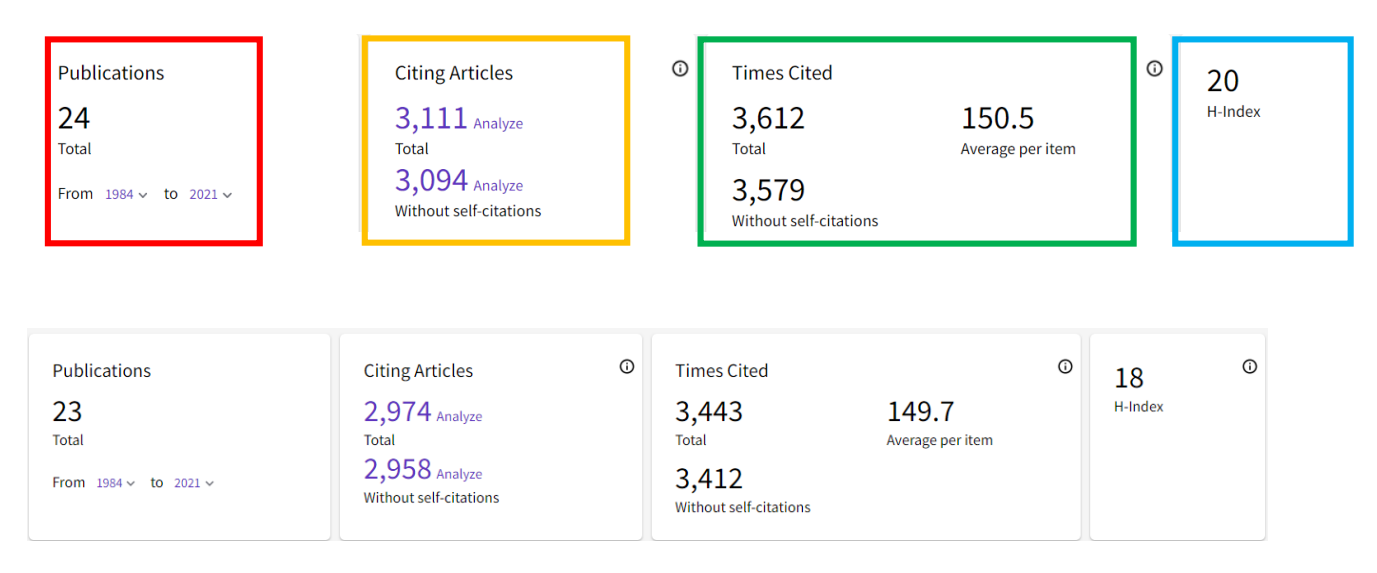

את מספר הפרסומים שנמצאים ב-Web of Science Core Collection. במקרה זה : 24 (אפשר לראות את מספר הפרסומים שנמצאים ב-את שנות הפרסום של המחבר המבוקש).

את מספר הפריטים שהוא ציטט, כולל ציטוטים עצמיים (במקרה זה : 3,111) ובלי ציטוטים עצמיים (3,094).

מספר הפעמים שהוא צוטט כולל ציטוטים עצמיים (במקרה זה: 3,612) ובלי ציטוטים עצמיים (3,579) וכן, מספר הציטוטים הממוצע לפרסום (150.5).

ואת ה-H-Index שלו (במקרה זה: 20).

### **Scopus**

תחת הלשונית Authors נקליד את שם משפחתו של המחבר ואת שמו הפרטי בתיבת החיפוש.

נלחץ על Search Q לביצוע החיפוש.

| Start exploring<br>Discover the most reliable, relevant, up-to-date research. All in one place. |                          |               |
|-------------------------------------------------------------------------------------------------|--------------------------|---------------|
| 집 Documents 🛛 Authors 📾 Affiliations                                                            |                          | Search tips 🕥 |
| Search using: Author name                                                                       |                          |               |
| Enter last name *<br>brav                                                                       | Enter first name<br>alon |               |
| + Add affiliation                                                                               |                          | Search Q      |

במסך שהתקבל יש לסמן את הזיהוי של החוקר שחיפשנו. אם יש לו יותר מזיהוי מחבר אחד, נסמן את כל רשומות הרלוונטיות ונלחץ על <sup>View citation overview</sup> (המחבר יוכל לבקש מיזוג של שתי הרשומות באמצעות לחיצה על <sup>Request to merge authors</sup>):

| All ~ | Show documents               | View citation overview | Request to merge aut | nors Save to author list |        |                   |
|-------|------------------------------|------------------------|----------------------|--------------------------|--------|-------------------|
|       | Author                       | Documents              | <i>h</i> -index ()   | Affiliation              | City   | Country/Territory |
| 1     | Brav, Alon                   | 22                     | 18                   | Duke University          | Durham | United States     |
|       | View last title $\checkmark$ |                        |                      |                          |        |                   |
| 2     | Brav, Alon                   | 5                      | 4                    | Fuqua School of Business | Durham | United States     |
|       | View last title $\checkmark$ |                        |                      |                          |        |                   |

כעת נוכל לראות את נתוני הציטוטים של החוקר – כפי שהם מופיעים במאגר :

| This is an overview o | of citations for these authors. | "Bray Alc   | on" and ' | 'Brav Alon" | -L Save to li | st   |          | Author | <i>h</i> -index : 21 |
|-----------------------|---------------------------------|-------------|-----------|-------------|---------------|------|----------|--------|----------------------|
| 27 Ched De            |                                 | Drut, / ite |           | Bray, Alon  | T save to it  | 31   |          |        |                      |
| Citations             | <2017                           | 2017        | 2018      | 2019        | 2020          | 2021 | Subtotal | >2021  | Total                |
| I                     | Total 2639                      | 295         | 286       | 319         | 352           | 407  | 1659     | 1      | 4299                 |

. אפשר לראות שלחוקר Brav, Alon יש 27 פרסומים במאגר

21 : הוא מצוטט בסך הכול 4,299 פעמים וה-h-index שלו

Exclude self citations of selected authors : כדי להסיר ציטוטים עצמיים מן המספר הכולל, יש לסמן את

וללחוץ על <sup>Update</sup>. כעת נוכל לראות שהמספרים השתנו מעט י

| This is an overview of citations for these authors.                  |                                                                                       |  |  |  |  |  |  |  |
|----------------------------------------------------------------------|---------------------------------------------------------------------------------------|--|--|--|--|--|--|--|
| 27 Cited Documents from "Brav, Alon" and "Brav, Alon" + Save to list |                                                                                       |  |  |  |  |  |  |  |
| Date range: 2017 🔽 to 2021 🗳 🔳 Exclude self citations of selected    | authors 🔲 Exclude self citations of all authors 📄 Exclude citations from books Update |  |  |  |  |  |  |  |

| Citations | <2017 | 2017 | 2018 | 2019 | 2020 | 2021 | Subtotal | >2021 | Total |
|-----------|-------|------|------|------|------|------|----------|-------|-------|
| Total     | 2605  | 295  | 282  | 319  | 347  | 407  | 1650     | 1     | 4256  |

מספר הציטוטים השתנה מ-4,299 פעמים ל-4,256.

ה-h-index ירד מ-21 ל-20.

# **Google Scholar**

ב-Google Scholar אפשר לצפות בנתוני ציטוטים של חוקרים שיצרו לעצמם פרופיל חוקר אישי.

<u>Publish or Perish</u> עבור חוקרים ללא פרופיל ולהצגת מדדים נוספים, יש להתקין את היישום ולבצע בו את החיפושים.

### <u>Google Scholar עבור חוקרים שיש להם פרופיל</u>

ב-Google Scholar נקליד את שם החוקר בתיבת החיפוש

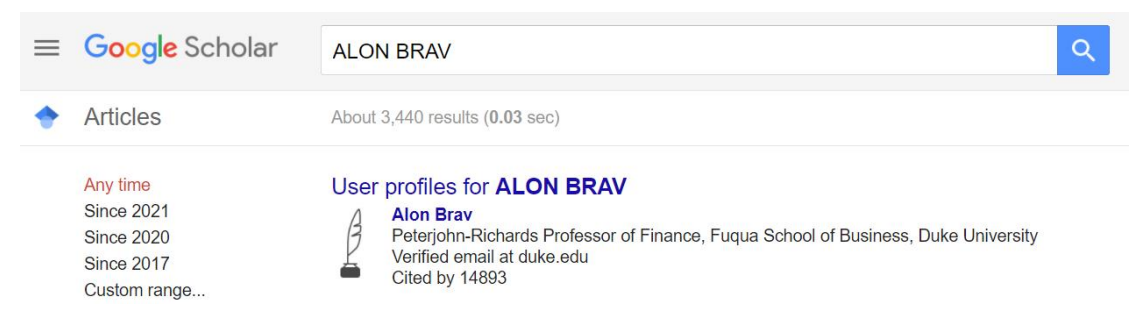

כבר בשלב זה נוכל לראות כי ל-Alon Brav יש פרופיל בגוגל סקולר ואת מספר הפעמים שהוא צוטט. לחיצה על שמו תוביל לפרופיל שלו:

|                                                                                            | Alon Brav<br>Peterjohn-Richards Professor of Finance, Fuqua School of Business, <u>Duke I</u><br>Verified email at duke edu - Homenane | <u>Jniversity</u> | Follow | Cited by                          | All               | VIEW ALL<br>Since 2016 |
|--------------------------------------------------------------------------------------------|----------------------------------------------------------------------------------------------------|-------------------|--------|-----------------------------------|-------------------|------------------------|
| 8                                                                                          | Corporate Finance Corporate Governance                                                                                                 |                   |        | Citations<br>h-index<br>i10-index | 14893<br>33<br>38 | 6271<br>26<br>33       |
| TITLE                                                                                      |                                                                                                    | CITED BY          | YEAR   |                                   |                   | 1300                   |
| Payout policy in the<br>A Brav, JR Graham, Cl<br>Journal of financial ecc                  | e 21st century<br>R Harvey, R Michaely<br>nomics 77 (3), 483-527                                                                       | 2970              | 2005   | 111                               | ш                 | 975                    |
| Myth or reality? The<br>venture and nonver<br>A Brav, PA Gompers<br>The journal of finance | e long-run underperformance of initial public offerings: Evidence from<br>inture capital-backed companies<br>52 (5), 1791-1821         | 2175              | 1997   | 2014 2015 2016                    | 2017 2018 2019    | 325<br>2020 2021 0     |

Google Scholar ב- Alon Brav בצד ימין של המסך אפשר לראות שסך כל הציטוטים של החוקר 14,893 ב- 14,893 הוא 14,893 (אין אפשרות להסיר ציטוטים עצמיים).

33 : אפשר לראות גם את ה-<br/>h-index של המחבר – במקרה זה אפשר לראות א

## (Google Scholar - עבור חוקרים שאין להם פרופיל ב-Publish or Perish

ראשית, יש להתקין את היישום על המחשב האישי – אפשר מהקישור <u>הזה</u>.

מדריך להתקנת התוכנה, הפעלתה ושימוש בה מופיע תחת לשונית ״מאגרי מידע״ באתר הספרייה ← מדריכים לחיפוש.

במסך המתקבל, יש ללחוץ על סימן ה- 🔼 ולבחור ב- New Google Scholar Search במסך המתקבל, יש ללחוץ אל סימן ה

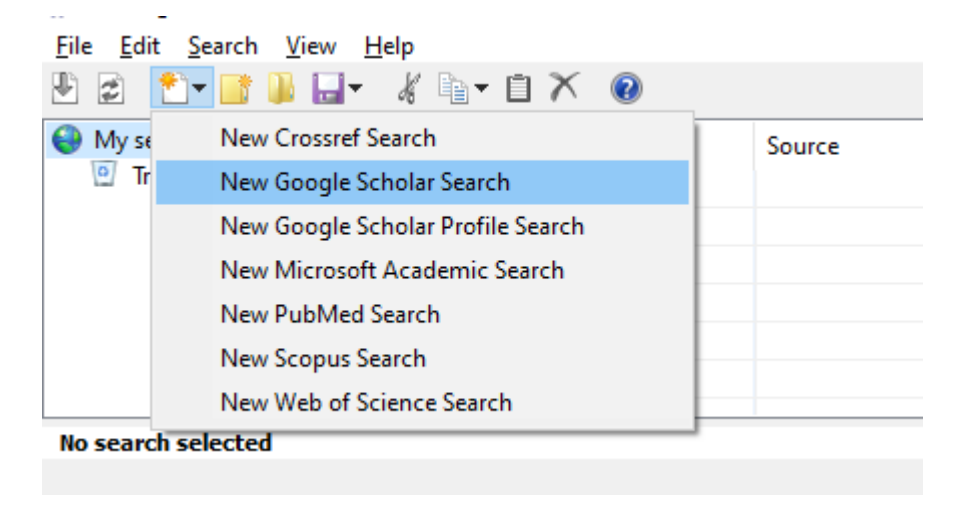

: כעת יש להקליד את שם החוקר המבוקש בתיבת החיפוש המתאימה, למשל

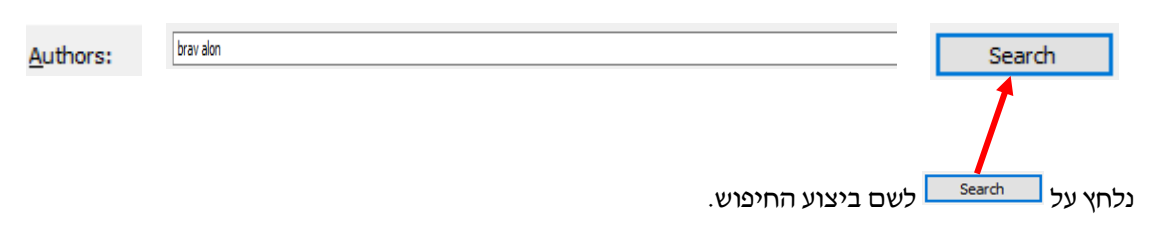

קיבלנו מסך ובו פירוט המאמרים של המחבר שביקשנו- אפשר ללחוץ על כל אחת מן הרשומות על מנת לסדר לפיה למשל, לפי מספר הציטוטים בסדר יורד :

| Results                | Help         |      | Cites | Per year | Rank | Authors             | Title                                 | Year | Publication                | Publisher             | Туре    |
|------------------------|--------------|------|-------|----------|------|---------------------|---------------------------------------|------|----------------------------|-----------------------|---------|
| Publication years:     | 1821-2021    | ⊠h   | 2941  | 183.81   | 1    | A Bray, JR Graham   | Payout policy in the 21st century     | 2005 | Journal of financial       | Elsevier              | HTML    |
| Citation years: 200 (1 | 821-2021)    | 12 h | 2159  | 89.96    | 2    | A Bray PA Gompers   | Myth or reality? The long-rup up      | 1997 | The journal of finance     | Wiley Online Library  |         |
| Papers:                | 14049        | Z h  | 1466  | 112 77   | 3    | A Bray W Jiang F    | Hedge fund activism corporate g       | 2008 | The Journal of Finance     | Wiley Online Library  |         |
| Citations:             | 74.74        |      | 1107  | 52.71    |      | A Drav, W Starig, T | heuge rund activishi, corporate g     | 2000 | The Journal of Thiance     | Whey Online Elbrary   | 1175.41 |
| Cites/year:            | /4./4        | ⊠ n  | 1107  | 52.71    | 4    | A Brav, C Geczy, P  | is the aphormal return following      | 2000 | Journal of financial econo | Elsevier              | HIML    |
| Cites/paper:           | 116.78       | ⊠h   | 666   | 37.00    | 6    | A Brav, PA Gompers  | The role of lockups in initial publi  | 2003 | The Review of Financial St | academic.oup.com      |         |
| Authors/paper:         | 2.86         | ⊠h   | 661   | 34.79    | 5    | A Brav, JB Heaton   | Competing theories of financial a     | 2002 | The Review of Financial St | academic.oup.com      |         |
| n-index:               | 122          | ⊠h   | 652   | 108.67   | 7    | LA Bebchuk, A Bra   | The long-term effects of hedge f      | 2015 |                            | nber.org              |         |
| hI,norm:               | 26           | ⊠ h  | 572   | 30.11    | 8    | A Brav, GM Const    | Asset pricing with heterogeneous      | 2002 | Journal of Political       | journals.uchicago.edu |         |
| hI,annual:             | 0.13         | ⊠h   | 568   | 51.64    | 9    | MW Brandt, A Bra    | The idiosyncratic volatility puzzle:  | 2010 | The Review of Financial    | academic.oup.com      |         |
| Papers with ACC >= 1,  | 2,5,10,20:   | ⊠h   | 539   | 29.94    | 10   | A Brav, R Lehavy    | An empirical analysis of analysts'    | 2003 | The Journal of Finance     | Wiley Online Library  |         |
| 50,38,30,24,1          | .5           | ⊠h   | 408   | 19.43    | 11   | A Brav              | Inference in long-horizon event s     | 2000 | The Journal of Finance     | Wiley Online Library  |         |
|                        | _            | ⊠h   | 315   | 52.50    | 13   | A Brav, W Jiang, H  | The real effects of hedge fund act    | 2015 | The Review of Financial St | academic.oup.com      |         |
| Copy Results           | •            | ⊠h   | 313   | 28.45    | 12   | A Brav, W Jiang, H  | Hedge fund activism: A review         | 2010 |                            | books.google.com      |         |
| Save Results           | •            | ⊠ h  | 294   | 98.00    | 14   | A Brav, W Jiang, S  | How does hedge fund activism re       | 2018 | Journal of Financial Econ  | Elsevier              | HTML    |
|                        |              | ⊠h   | 268   | 16.75    | 15   | A Brav, R Lehavy,   | Using expectations to test asset p    | 2005 | Financial management       | Wiley Online Library  |         |
| Frequently Asked Qu    | estions      | ⊠h   | 155   | 14.09    | 17   | M Bradley, A Brav,  | Activist arbitrage: A study of ope    | 2010 | Journal of Financial Econ  | Elsevier              | HTML    |
| Training Resources (mu | ultilingual) | ⊠h   | 148   | 11.38    | 16   | A Brav, JR Graham   | Managerial response to the May        | 2008 | Financial                  | Wiley Online Library  |         |
| YouTube Chann          | nel          | ⊠h   | 123   | 5.86     | 25   | A Brav, PA Gompers  | Insider trading subsequent to initi   | 2000 | Available at SSRN 204094   | papers.ssrn.com       |         |
|                        |              | ⊠h   | 112   | 10.18    | 18   | A Brav, JB Heaton,  | The limits of the limits of arbitrage | 2010 | Review of Finance          | academic.oup.com      |         |
|                        |              | ⊠ h  | 104   | 8.00     | 21   | A Brav, W Jiang, F  | The returns to hedge fund activism    | 2008 | Financial Analysts Journal | Taylor & Francis      |         |
|                        |              | ⊠h   | 97    | 10.78    | 26   | A Brav, W Jiang, H  | Hedge fund activism                   | 2012 | handbook on hedge fu       | elgaronline.com       |         |
|                        |              | ⊠h   | 95    | 9.50     | 23   | A Brav, RD Mathews  | Empty voting and the efficiency       | 2011 | Journal of Financial Econ  | Elsevier              | HTML    |

### בחלקו השמאלי של המסך אפשר לראות את סיכום הנתונים של מחבר זה :

| Results           | Help            |
|-------------------|-----------------|
| Publication years | s: 1821-2021    |
| Citation years:   | 200 (1821-2021) |
| Papers:           | 128             |
| Citations:        | 14948           |
| Cites/year:       | 74.74           |
| Cites/paper:      | 116.78          |
| Authors/paper:    | 2.86            |
| h-index:          | 36              |
| g-index:          | 122             |
| hI,norm:          | 26              |
| hI,annual:        | 0.13            |
| Papers with ACC   | >= 1,2,5,10,20: |
| 50,38,3           | 30,24,15        |

למשל, את מספר הציטוטים הכולל שלו **(אי-אפשר להסיר כאן ציטוטים עצמיים**) – בדוגמה זו : 14,948 וה- **h-index** שלו : 36